## How to Use Adobe Sign to Submit a Late Fee Petition

- 1. After clicking on the link, the Late Fee Petition Adobe Sign form will open.
- 2. Click on the yellow tab labeled *Start* to begin filling out the form. You will enter the required information in the yellow highlighted fields.

|       |                                                                                       | LATE FEE PETITION                                       |  |
|-------|---------------------------------------------------------------------------------------|---------------------------------------------------------|--|
|       | Late Fee Petitions WILL NOT be considered until your account balance is paid in full. |                                                         |  |
| Start |                                                                                       | Walver request is for the following semester: *Select 🔻 |  |
|       |                                                                                       | Student Name: Student UV ID:                            |  |
|       |                                                                                       | Phone: * 🔶                                              |  |

3. First, click the drop down arrow to select the semester for which you are petitioning the late fee. Then click on the yellow *Next* arrow on the left side of the form.

|      | LATE FEE PETITION                                                                                                    |
|------|----------------------------------------------------------------------------------------------------|
| Next | Late Fee Petitions WILL NOT be considered until your account balance is paid in full. Walver request is for the following semester: *Select Student Name: Phone: * |

4. Enter the year in which that semester took place, and click Next.

|      | UVU UTAH VALLEY LATE                                                                                                    | FEE PETITION |
|------|----------------------------------------------------------------------------------------------------|--------------|
| Next | Late Fee Petitions WILL NOT be considered until your account balance is paid in<br>Walver request Is for the following semester: *Select   Student Name:  Phone:  * | full.        |

5. Enter your UVU Student ID, then click Next

|      | UVU UNIVERSITY.                                                                                                    | LATE FEE PETITION    |
|------|----------------------------------------------------------------------------------------------------|----------------------|
| Next | Late Fee Petitions WILL NOT be considered until your account balan<br>Walver request Is for the following semester: *Select * *<br>Student Name: Student UV ID:<br>Phone: * * | nce is paid in full. |

6. Enter your phone number (with no dashes, ex. 1234567890) in the box labeled Phone: and click *Next*.

|      | UVU UTAH VALLEY<br>UNIVERSITY.                                                                                               |                   | LATE FEE PETITION     |
|------|----------------------------------------------------------------------------------------------------|-------------------|-----------------------|
| Next | Late Fee Petitions WILL NOT be considered until<br>Walver request is for the following semester: *Select<br>Text<br>Phone: * | your account bal: | ance is paid in full. |

7. In the box located directly below the *Phone:* box, explain in detail why you are requesting the late fee be waived. Include any information you believe necessary or important for the Bursar to understand your specific circumstance. Then click *Next*.

8.If you choose, you may also attach any supporting documentation in the *Upload supporting document:* box. Then click *Next*.

NOTE: Supporting documents are NOT required when submitting your petition.

| Explain in detail why you are requesting the late fee waiver. Include information necessary for the Bursar and/<br>or committee to understand your circumstances (500 characters): |                                 |   |
|----------------------------------------------------------------------------------------------------|---------------------------------|---|
|                                                                                                    |                                 |   |
|                                                                                                    |                                 | ( |
| load supporting document:                                                                                                    | Click to Attach SupportDocument |   |
| load supporting document.                                                                                                    | Click to Attach SupportDocument |   |

9. After completely filling out the petition, click on the box labeled *Click here to sign*.

|      | Click to Sign                   |              |
|------|---------------------------------|--------------|
| Next | <sup>*</sup> Click here to sign | Feb 25, 2021 |
|      | Signature of Student            | Date         |

10. A new box will open. here, you can type or draw you signature. Once you have entered your signature, click the blue *Apply* button.

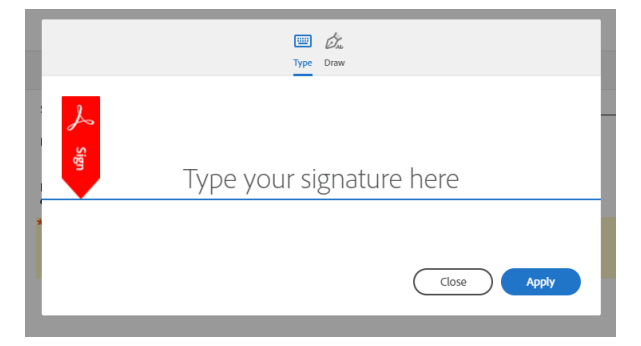

11. After filling signing, and submitting the Late Fee Petition, you are required to read and agree to the **Consumer Disclosure** and **Adobe Terms of Use**. After reading, select the blue *Click to Sign* button located next to "*By Signing, I agree...*" at the bottom of the screen. This will open a new box.

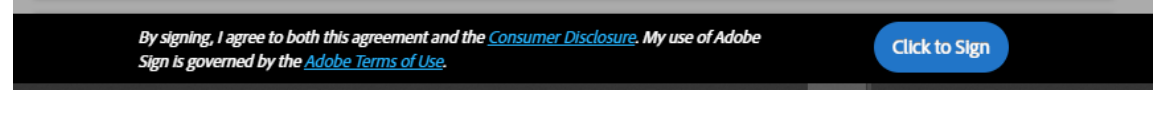

12. In this box, enter your myUVU student email address. **5 ZhYf** you enter your email, the *Click to sign* button will turn Blue. Now you may click on the *Click to sign* autton.

| Enter Your Information                              | ×                    |
|-----------------------------------------------------|----------------------|
| Please enter your email and then click to sign this | document.            |
| Emar                                                | Cancel Click to sign |
|                                                     |                      |

13. After clicking Click to Sign, A window will pop up informing you that "You're all set"

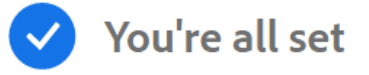

Thank you for signing Bursar's Office | Public | Late Fee Petition It has now been emailed to the additional signer(s) for their signature. A signed copy will be sent to you after all the signers have signed the agreement. You can also download a copy of what you just signed. Your portion of the Late Fee Petition process is now complete. This does not mean that your late fee petition has been reviewed by the Bursar and approved or denied; it simply means that you have successfully completed your portion by submitting the Late Fee Petition document via Adobe Sign. Please allow 2-3 business days for processing. Once the petition has been reviewed, you will be notified by way of your myUVU Gmail.